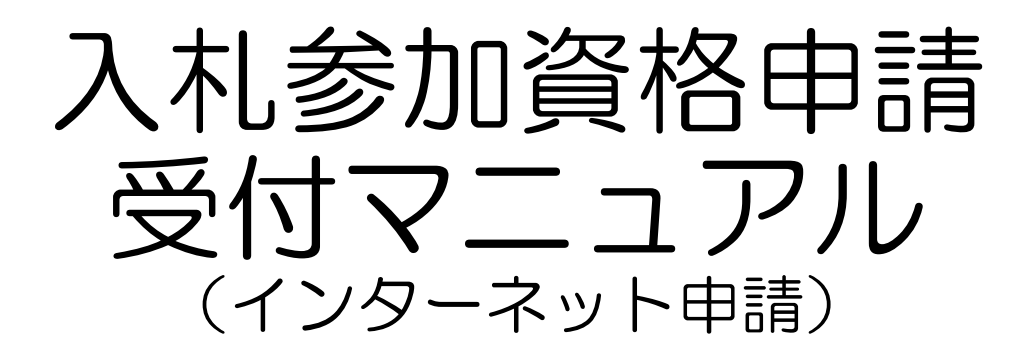

## パスワード更新編

物品•役務等

令和4年7月

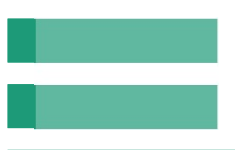

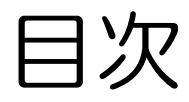

Chapter

- 1 入札参加資格申請受付システムの起動 ・・・・ 3
- 2 パスワードの更新 ・・・・・・・・・・ 5

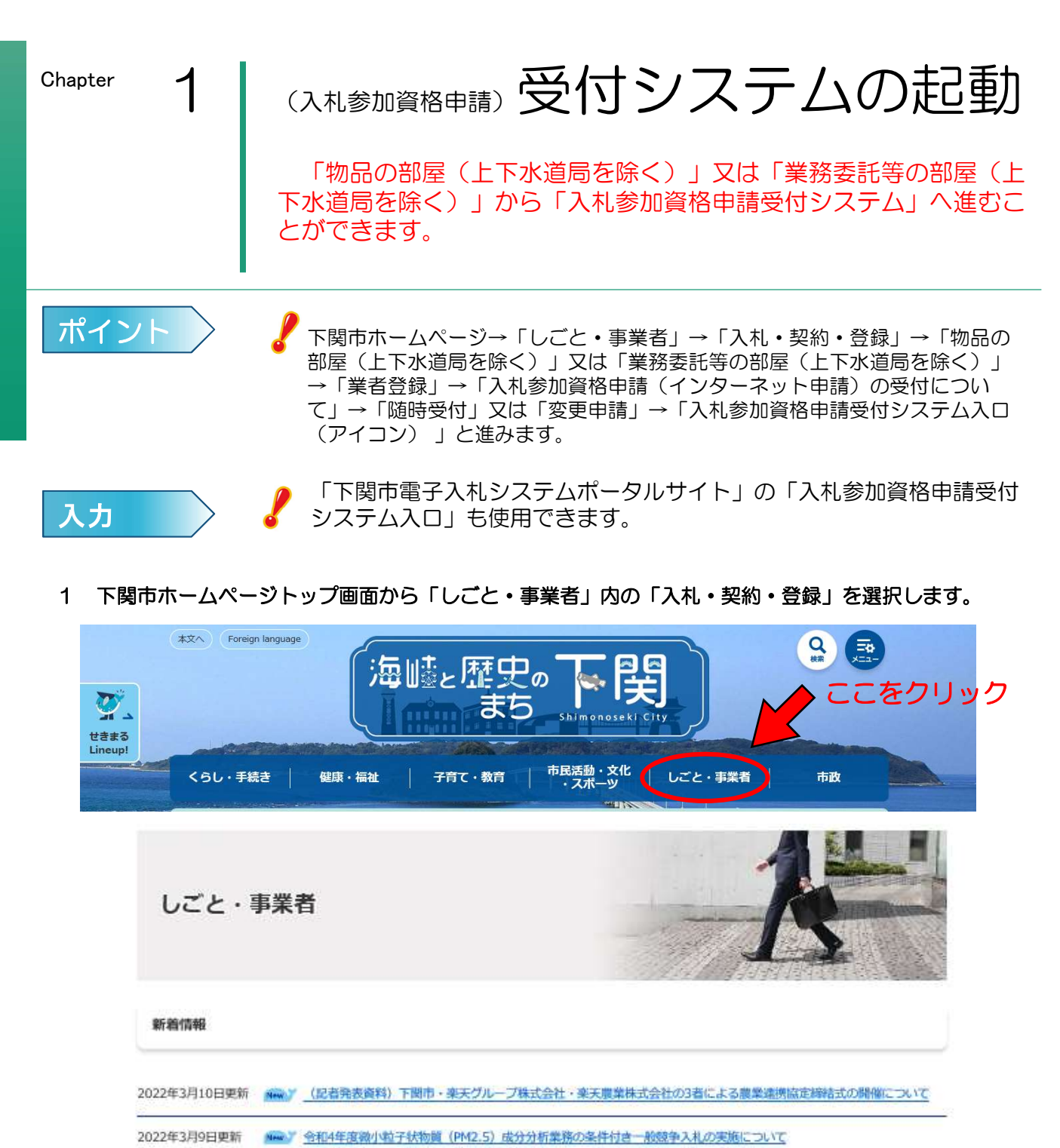

- 2022年3月9日更新 Mary 合和4年度 数滞・豊北海城採水業務の条件付き一般競争入札の実施について

| ここをクリック |          | 新着情報の一覧 🌰 新着情報のRSS                  | *                                  |
|---------|----------|-------------------------------------|------------------------------------|
| 1       | 入札・契約・登録 | 企業立場・起業支援                           | 雇用・労働                              |
| 入札      | ・契約・登録   | 融資・補償 中小企業 起業支援<br>土地取引・産業振興用地 企業立地 | <u> 就職・返職</u>   <u>事業者の方へ</u>   労働 |

2 「物品の部屋(上下水道局を除く)」又は「業務委託等の部屋(上下水道局を除く)」の「業者登録」を クリックします。

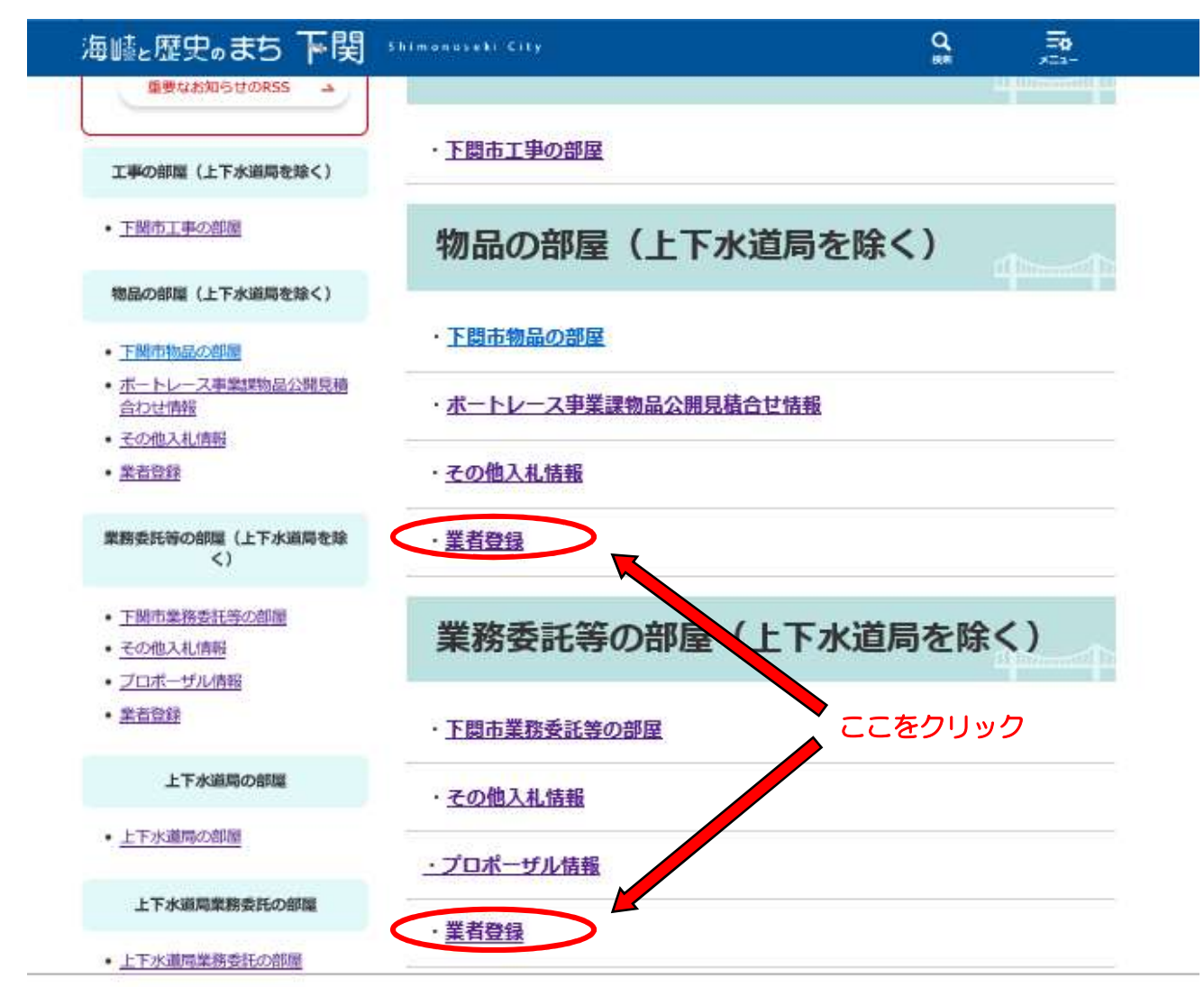

3 業者登録内の「入札参加資格申請(インターネット申請)の受付について」をクリックします。 その画面内の「定期受付」、「随時受付」又は「変更申請」をクリックし、次画面にある「入札 参加資格申請受付システム入口(アイコン)」をクリックすると、システムが起動し、入札参加資 格申請受付システムトップメニュー画面が表示されます。

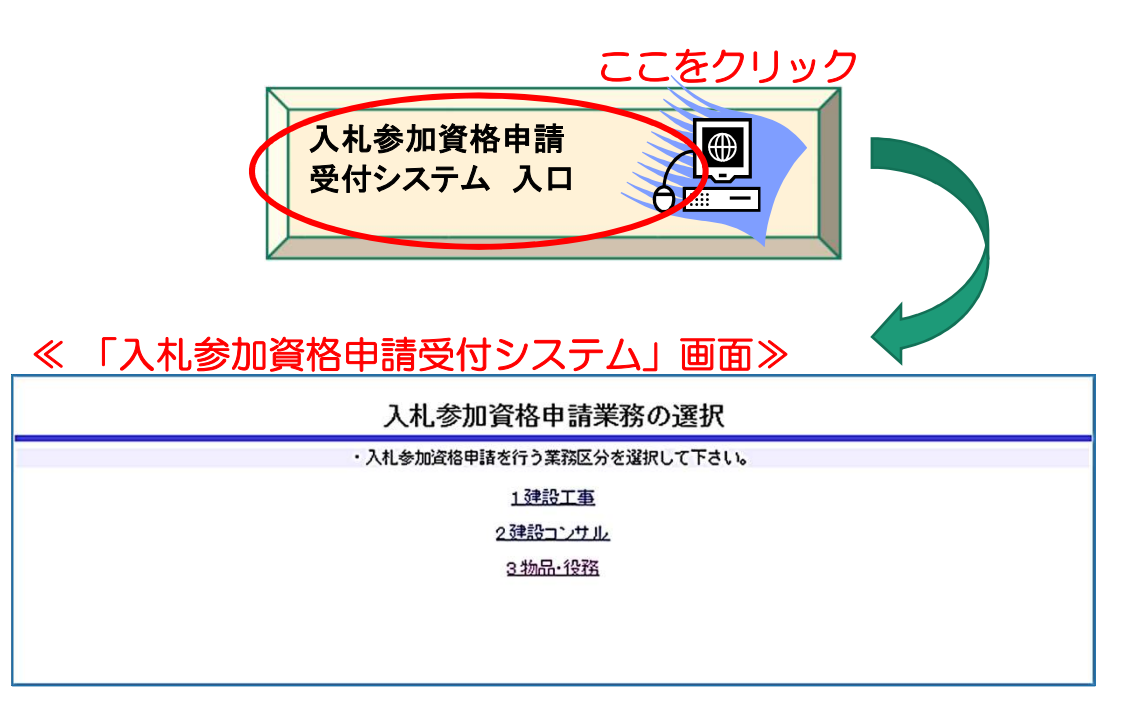

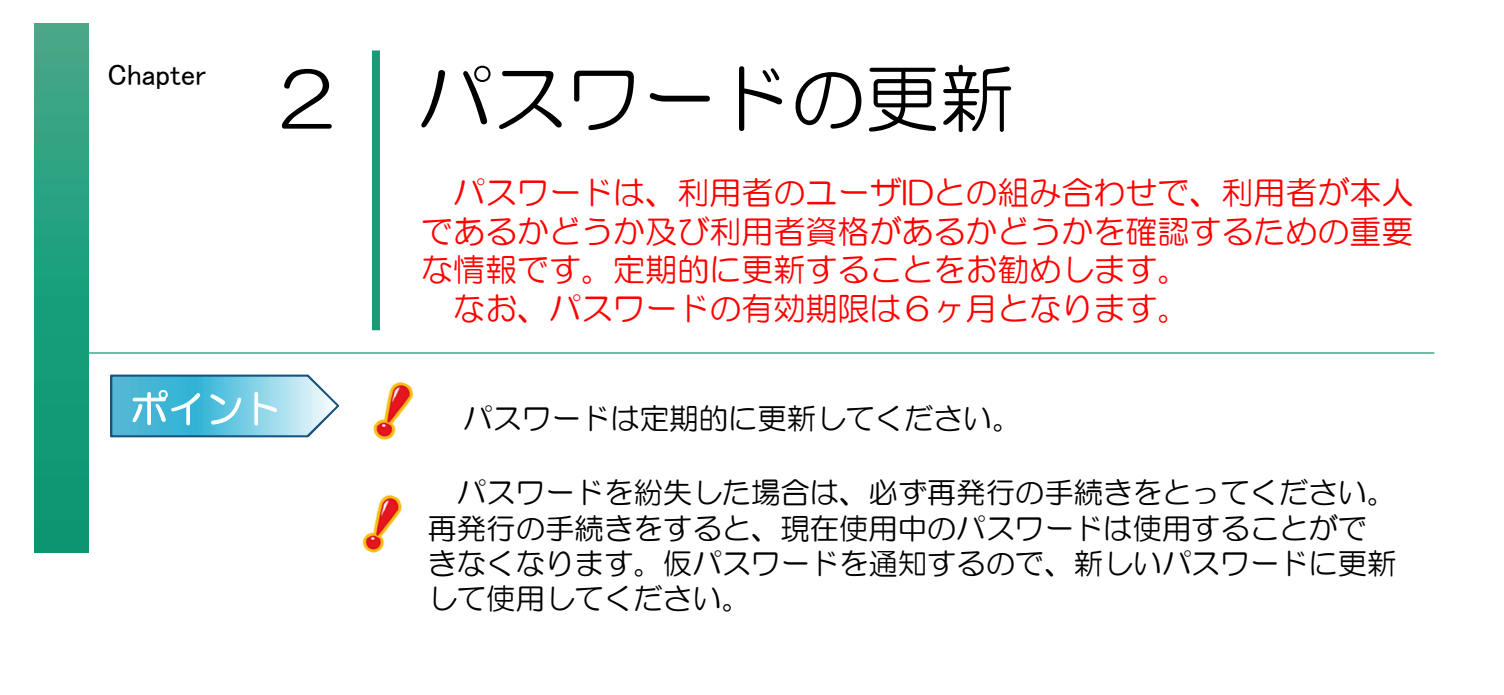

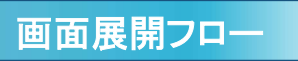

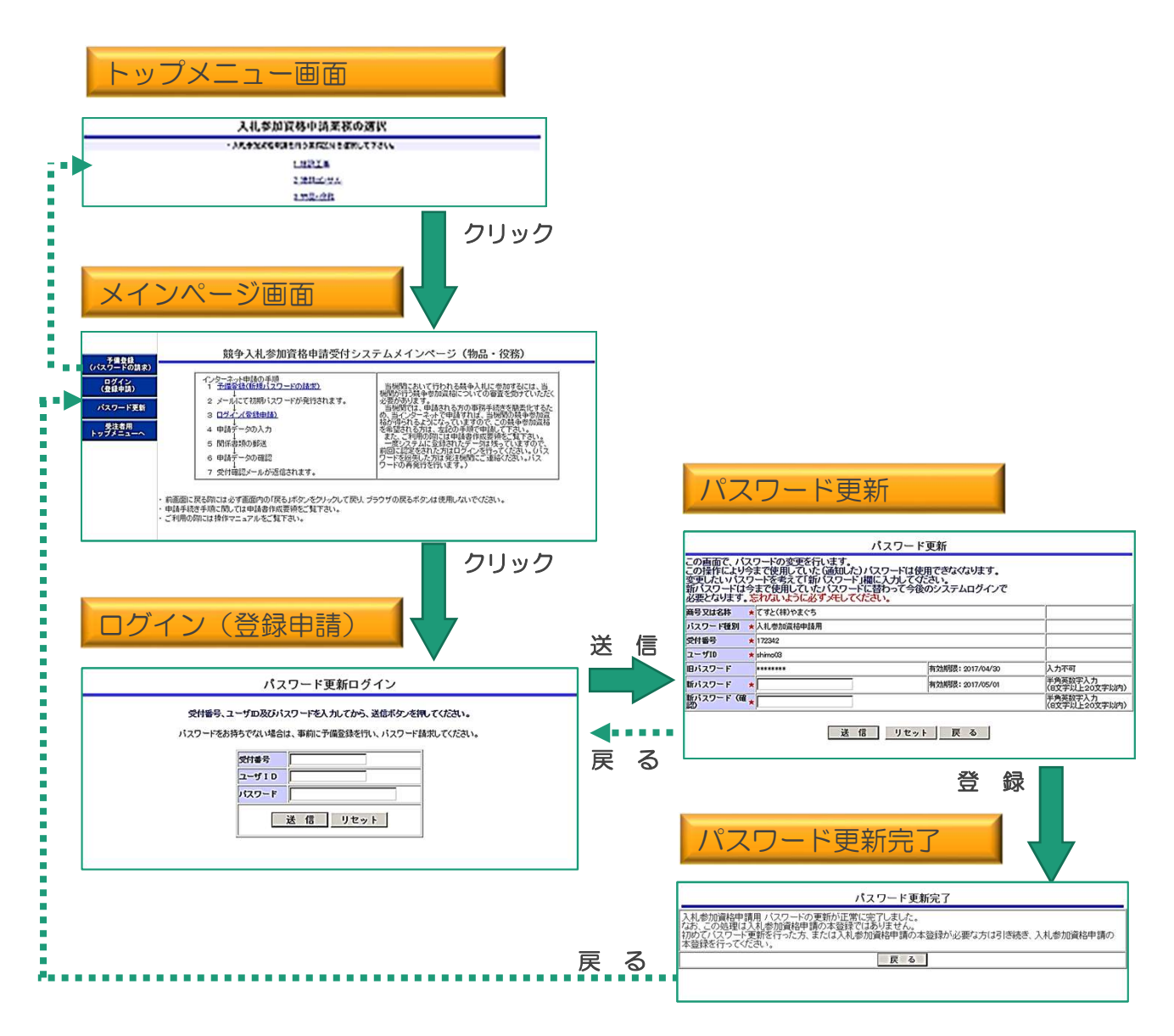

1 入札参加資格申請受付システムトップメニュー画面から業務区分「3.物品・役務」を選択 します。

| 入札参加資格申請業務の選択                               |  |  |  |
|---------------------------------------------|--|--|--|
| ・入札参加資格申請を行う業務区分を選択して下さい。                   |  |  |  |
| <u>1 建設工事</u><br>2 <u>建設コンサル</u><br>3 物品・役務 |  |  |  |

2 入札参加資格申請受付システムメインページが表示されます。左の「パスワード更新」を クリックします。

| <u> </u>                                                                     | 加資格申請受付システム                |                                                                                                    | 制汉                                                                                                    |
|------------------------------------------------------------------------------|----------------------------|----------------------------------------------------------------------------------------------------|----------------------------------------------------------------------------------------------------|
| 予備登録<br>(パスワードの請求)       ログイン<br>(登録申請)       パスワード更新       受注者用<br>トップメニューへ | ここをクリック                    | <ul> <li>競争人礼参加資格申請受付シス</li> <li>インターネット申請の手順         <ol> <li>1 予備登録(新規/20)ードの請求)</li> <li>2 メールにて初期パスワードが発行されます。</li> <li>3 ログイバ登録申請)</li> <li>4 申請データの入力</li> <li>5 関係書類の郵送</li> <li>6 申請データの確認             <li>7 受付確認メールが返信されます。</li> </li></ol> </li> </ul> | テムメインページ(物品・役務)<br>当機関において行われる競争入札に参加するには、当<br>機関が行う競争参加資格についての審査を受けていただ、<br>必要があります。<br>当機関では、申請される方の事務手続きを解表化するため、<br>め、当インターネットで申請すれば、当機関の競争参加資格<br>を希望される方は、左記の手順で申請して下さい。<br>また、ご利用の際には申請書作成要領をご覧下さい。<br>一度ジステムに登録されたデータは残っていますので、<br>前回に認定をされた方はなテージは残っていますので、<br>前回に認定をされた方はなテージは残っていますので、<br>対のになるたけます。) |
|                                                                              | ・ 前画面に<br>- 申請手続<br>- ご利用の | 戻る際には必ず画面内の「戻る」ボタンをクリックして戻り、フ<br>さ手順こ関しては申請者作成要領をご覧下さい。<br>別には操作マニュアルをご覧下さい。                                                                                                    | ラウザの戻るボタンは使用しないでください。                                                                                                    |

3 受付番号、ユーザ | D及びパスワードを入力し、「送信」をクリックしてください。

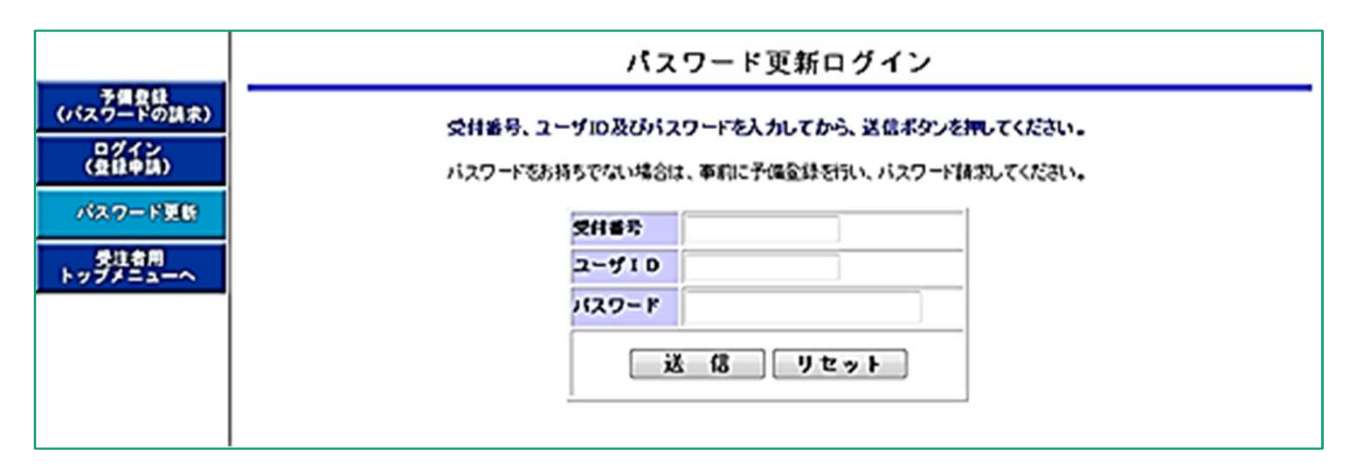

4 パスワードの更新を行います。

この操作により今まで使用していた(通知した)パスワードは使用できなくなります。 変更したいパスワードを「新パスワード」欄に入力してください。 ※パスワードは半角英数字8文字以上20文字以内です。 ※パスワード完了メールは届きません。「新パスワード」は必ずメモをとっておいてください。

|                                                          | パスワード更新                                                                                                    |  |  |  |  |
|----------------------------------------------------------|----------------------------------------------------------------------------------------------------|--|--|--|--|
| この画面で、パス<br>この操作により今<br>変更したいバスワ<br>新バスワードは今<br>必要となります。 | ワードの変更を行います。<br>まで使用していた(通知した)パスワードは使用できなくないすす。<br>シードを考えて「新パスワード」欄に入力してください。<br>まで使用していたパスワードに替わって今後のシステムログイン、受付番号、ユーザID、<br>忘れないように必ずメモしてください。 |  |  |  |  |
| 商号又は名称                                                   | * 200 パスワートは女王に官理                                                                                                    |  |  |  |  |
| パスワード種別                                                  | 入札参加資格申録用                                                                                                    |  |  |  |  |
| 受付番号 👂                                                   | 007220                                                                                                    |  |  |  |  |
| ユーザロ                                                     | manual01                                                                                                    |  |  |  |  |
| 旧パスワード                                                   | ······ 有効期限: 2012/05/18 人力不可                                                                                                    |  |  |  |  |
| 新パスワード ・                                                 | 有効期間: 2012/05/18 単角英設字入力<br>(8文字以上20文字以内)                                                                                                    |  |  |  |  |
| 新パスワード<br>(確認)                                           | 新しいパスワードを<br>2回入力<br>(6文字以上20文字以内)                                                                                                    |  |  |  |  |
| 送信 リセット 戻る                                               |                                                                                                    |  |  |  |  |
|                                                          | 間違いなく入力したら「送信」をクリック                                                                                                    |  |  |  |  |
|                                                          | リセット」→入力した値をすべて削除(クリア)して再入力したいとき。<br>戻る」→ログイン(登録申請)画面に戻る。                                                                                        |  |  |  |  |

5 「パスワード更新完了画面」が表示されたら終了です。「戻る」をクリックして「入札参加資格申請受付システムメインページ」に戻ります。

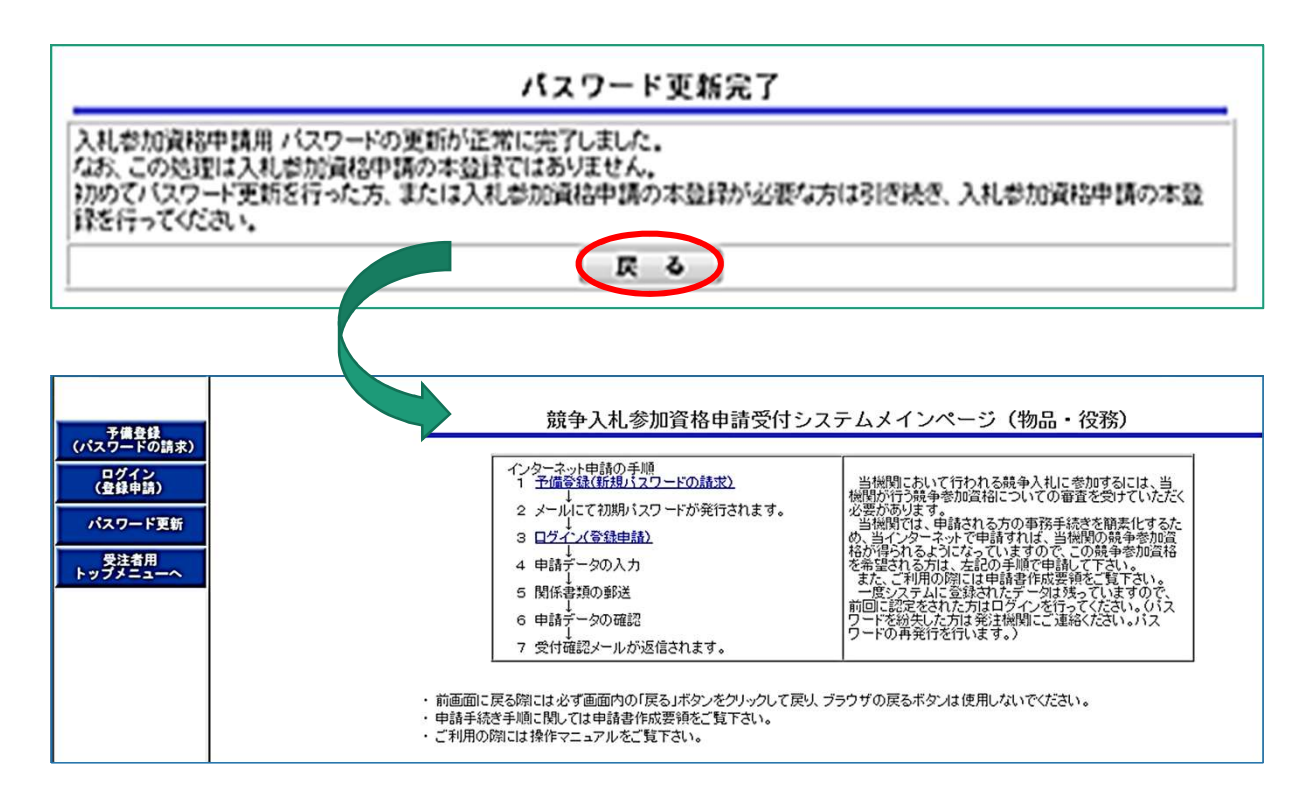